# Managed Power Distribution Unit DMP-PDU-1-IP-MM-CC1420CC1316

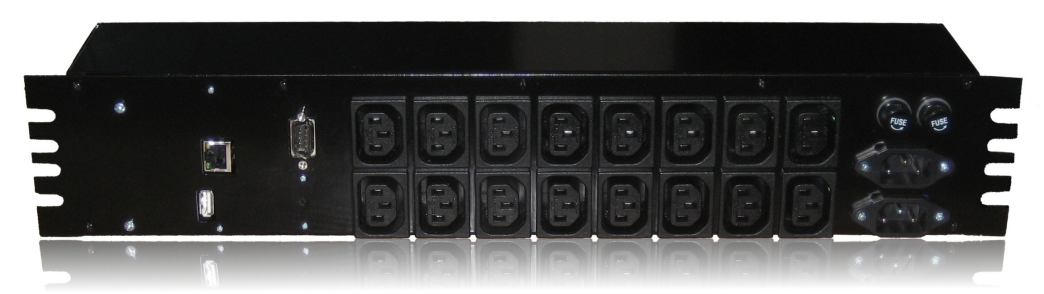

# **Specification**

| General               |                                                                                                    |
|-----------------------|----------------------------------------------------------------------------------------------------|
| Model                 | DMP-PDU-1-IP-MM-CC1420CC1316                                                                                                    |
| Mains connectors      | Input power: 2x IEC C14. Output power: 16x IEC C13                                                                                                 |
| Ethernet interfaces   | RJ45, 10MBit interface                                                                                                    |
| Sensor interfaces (1) | Type "UA1A"; USB Type A socket (not compatible with standard USB devices)                                                                          |
| Serial interfaces (2) | The "Control Out" DB9 type "Serial Shift 1A" connector (not compatible with RS232) for Slave Modules                                               |
| Buttons               | The "Restore Factory Defaults" button                                                                                                    |
| Security              | The "Access Key" authentication; the Allowed Client IP restriction                                                                                 |
| Electrical            |                                                                                                    |
| Mains                 | AC 220V                                                                                                    |
| Power 1 In            | Up to 10A                                                                                                    |
| Power 2 In            | Up to 10A                                                                                                    |
| Outlets 1-8           | Up to 10A total; up to 3A per outlet with inductive load, power factor $cos=0.4$ ; up to 7A per outlet with resistive load (power factor $cos=1$ ) |
| Outlets 9-16          | Up to 10A total; up to 3A per outlet with inductive load, power factor $cos=0.4$ ; up to 7A per outlet with resistive load (power factor $cos=1$ ) |
| Physical              |                                                                                                    |
| Dimensions            | 482.6 x 86 x 95 mm                                                                                                    |

Warning 1: Do not plug any standard USB devices to the "Sensor" socket. For details please refer to the "Extensions" chapter.

Warning 2: Do not plug any RS232 device to "Control Out" socket. For details please refer to the "Extensions" chapter.

# Content

| Specification                                                | 1  |
|--------------------------------------------------------------|----|
| Product Overview                                             | 3  |
| Extensions                                                   | 4  |
| Temperature and/or Humidity Sensor                           | 4  |
| Features                                                     | 4  |
| Interface                                                    | 4  |
| Slave Modules                                                | 4  |
| Controlling the device                                       | 6  |
| Command interface                                            | 6  |
| Graphical user interface                                     | 6  |
| Security                                                     | 7  |
| Access Key authentication                                    | 7  |
| Client IP Restriction                                        | 7  |
| API of the Device                                            | 8  |
| Configuration                                                | 8  |
| Factory Default Values                                       | 8  |
| General Configuration                                        | 8  |
| Changing the Device IP                                       | 8  |
| Changing the Allowed Client IP                               | 8  |
| Changing the Access Key                                      | 9  |
| Enabling/disabling Authentication Method "Allowed Client IP" | 9  |
| Enabling/disabling Authentication Method "Access Key"        | 9  |
| The configuration of Slave Modules                           | 9  |
| Adding a Slave Module to the end                             | 9  |
| Inserting a Slave Module in a particular location            | 10 |
| Deleting the last Slave Module                               | 10 |
| Deleting a particular Slave Module                           | 10 |
| Changing the Size parameter of a Slave Module                | 10 |
| Changing the Flags parameter of a Slave Module               | 10 |
| Getting the number of configured Modules                     | 10 |
| Getting the list of configured Modules                       | 11 |
| Restoring Factory Defaults                                   | 11 |
| Controlling and Querying Outlets                             | 11 |
| Receiving the status of an outlet                            | 11 |
| Receiving the status of all outlets of a module              | 11 |
| Switching an outlet                                          | 12 |
| Sensor information                                           | 12 |
| Receiving information from the sensor                        | 12 |
| Error codes                                                  | 12 |
| Mounting                                                     | 14 |
| Maintenance                                                  | 15 |
| Changing fuses                                               | 15 |

# **Product Overview**

Front Panel:

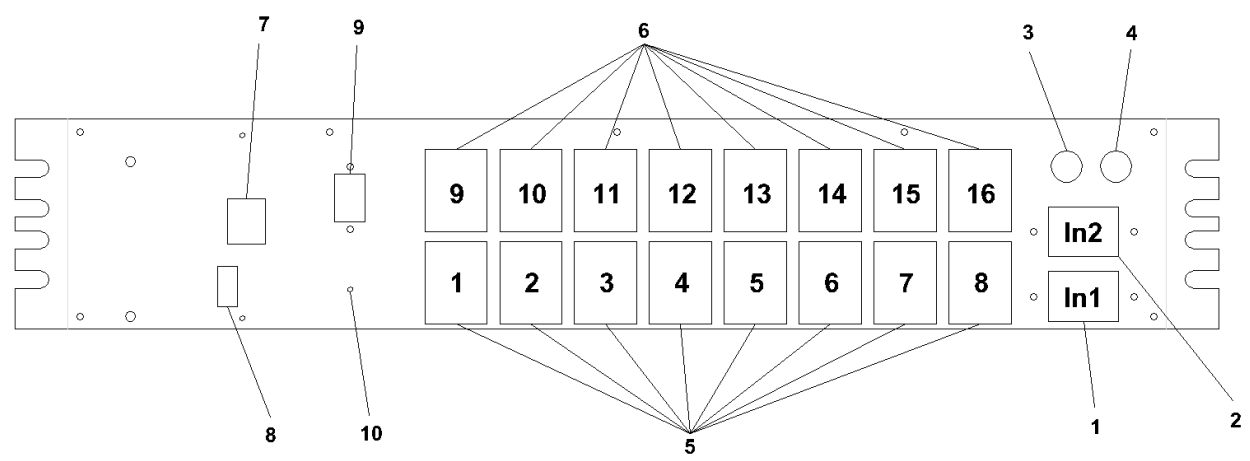

Picture 1: front panel

- 1. "Power 1 In" connector. Provides power for internal electronics and outlets 1 to 8
- 2. "Power 2 In" connector. Provides power for outlets 9 to 16
- 3. "Fuse 1" for outlets 1 to 8
- 4. "Fuse 2" for outlets 9 to 16
- 5. Outlets 1 to 8
- 6. Outlets 9 to 16
- 7. Ethernet interface RJ45 connector
- 8. The "Sensor" connector, type "UA1A"; USB Type A socket (not compatible with standard USB devices) <sup>(1)</sup>
- 9. The "Control Out" DB9 type "Serial Shift 1A" connector (not compatible with RS232) for Slave Modules <sup>(2)</sup>
- 10. Hole with the "Restore Factory Defaults" button

Warning 1: Do not plug any standard USB devices to the "Sensor" socket. For details please refer to the "Extensions" chapter.

Warning 2: Do not plug any RS232 device to "Control Out" socket. For details please refer to the "Extensions" chapter.

# Extensions

## Temperature and/or Humidity Sensor

A temperature and/or humidity sensor can be connected to the "Sensor" socket. For details on receiving information from the sensor please refer to the "Receiving information from the sensor" chapter.

### **Features**

- **Plug-and-play**. There is no need to configure the sensor. Just plug any supported sensor in the socket and the device will detect it within 5 seconds.
- Hot-plugging. A sensor can be connected and disconnected at any time there is no need to restart the device.

### Interface

Warning: Do not plug any standard USB devices to the "Sensor" socket. Please plug in only those devices which are:

- either explicitly stated to be compatible either in this documentation or in the documentation of the device in question
- or are being connected to type "UA1A" connector of the device manufactured by Digital Mind Projects.

#### **Physical (connection)**

The sensor uses a standard USB connection being used in personal computers.

#### Electrical

The sensor interface is NOT electrically compatible with the USB standard being used in personal computers. However, you CAN use a standard USB extension cable. Please note that the recommended maximum cable length from the Device to the sensor is 3 meters.

#### Sofware

The sensor software interface is NOT compatible with the USB standard being used in personal computers.

## Slave Modules

Warning: Do not plug any RS232 device to "Control Out" socket. Please plug only those devices which are:

- <u>either explicitly stated to be compatible in this documentation</u>
- or explicitly stated to be compatible in the documentation of the device in question
- or are being connected to "Control In" type "Serial Shift 1A" connector of the device manufactured by Digital Mind Projects.

This device can control up to 16 outlets. To extend this number you can connect more Slave Modules to this device. This device is referred as Master Module and has number 0. The Slave Module connected to "Control Out" connector of the Master Module has a number 1. Module connected to "Control Out" connector of Slave Module 1 has a number 2, and so on.

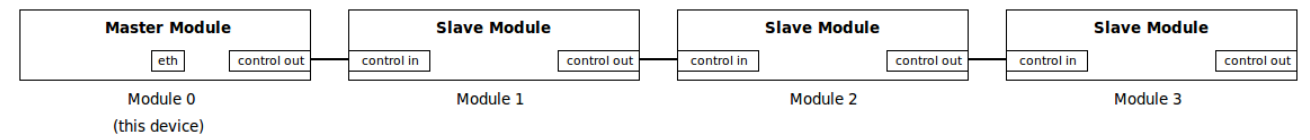

Picture 2: logical diagram - connecting several Modules

The software will allow you to have:

- up to 128 modules (including Master Module);
- up to 1024 outlets.

However, to have a stable operation we recommend to use up to 16 modules only.

# **Controlling the device**

The device has an integrated web server through which the communication must occurs. The web server listens on the standard port number 80. Only one client can be connected to the device at any given time.

## Command interface

Communication with the device occurs using http GET method queries. You can use any TCP client (such as a web browser) for communication with the device. Please use the following syntax:

http://<device\_ip>/[<command>[?<param\_name>=<param\_value>(&<param\_name>=<param\_value>)...]] Refer to the "API of the Device" chapter for a reference of available commands, parameters and parameter values.

## Graphical user interface

The Device does not have an integrated web GUI because of memory constraints. However, the web GUI can be hosted on one of your webservers running on your network. You have choices for setting up the web GUI:

- you can download from our website and use the GUI provided by us (note: the GUI is written in the popular PHP language);
- you can download from our website the API library (for PHP) and develop your own web GUI;
- you can use the device API reference and develop your web GUI completelly from scratch in any programming language.

# Security

The device uses two authentication mechanisms: the Access Key and Client IP Restriction.

For help on enabling/disabling authentication methods refer to the "Configuration" chapter.

Note: some improper combination of authentication settings may render device inaccessible. In that case you should restore factory default settings. For help on restoring factory default settings please refer to the "Configuration" chapter.

## Access Key authentication

This authentication mechanism uses a secret string of characters called "Key". The client is forced to include the parameter named "key" in all queries. The clients who fail to do this receive the "Access Denied" message from the device.

The Key must contain 10 alphanumeric characters.

The Key can be changed. For description on how to change the Key please refer to chapter "Configuration".

Please change the default Key value before running the device in the productional environment to avoid potential security issues.

## **Client IP Restriction**

This authentication mechanism allows running queries from one IP address only, called "Allowed Client IP". For description on how to change the Allowed Client IP please refer to the "Configuration" chapter.

# **API of the Device**

## Configuration

## **Factory Default Values**

The device has the following default values:

| Parameter                                     | Value        |
|-----------------------------------------------|--------------|
| Device IP                                     | 192.168.0.12 |
| Allowed Client IP                             | 192.168.0.5  |
| Access Key                                    | defaultkey   |
| Authentication Method "Client IP Restriction" | 1 (enabled)  |
| Authentication Method "Access Key"            | 1 (enabled)  |

## **General Configuration**

### Changing the Device IP

Command: deviceip

#### Parameters:

| Parameter name | Parameter value domain | Parameter description | Required |
|----------------|------------------------|-----------------------|----------|
| ip3            | [0-255]                | Byte 3 of new IP      | Yes      |
| ip2            | [0-255]                | Byte 2 of new IP      | Yes      |
| ip1            | [0-255]                | Byte 1 of new IP      | Yes      |
| ip0            | [0-255]                | Byte 0 of new IP      | Yes      |

Result: OK\n

#### Example. Change the Device IP from 192.168.0.12 to 192.168.0.13:

http://192.168.0.12/deviceip?ip3=192&ip2=168&ip1=0&ip0=13&key=defaultkey

### Changing the Allowed Client IP

Command: clientip

#### Parameters:

| Parameter name | Parameter value domain | Parameter description | Required |
|----------------|------------------------|-----------------------|----------|
| ip3            | [0-255]                | Byte 3 of new IP      | Yes      |
| ip2            | [0-255]                | Byte 2 of new IP      | Yes      |
| ipl            | [0-255]                | Byte 1 of new IP      | Yes      |
| ip0            | [0-255]                | Byte 0 of new IP      | Yes      |

Result: OK\n

#### Example. Set the Allowed Client IP to 192.168.0.6:

http://192.168.0.12/clientip?ip3=192&ip2=168&ip1=0&ip0=6&key=defaultkey

## Changing the Access Key

Command: key

#### Parameters:

| Parameter name | Parameter value domain     | Parameter description       | Required |
|----------------|----------------------------|-----------------------------|----------|
| newkey         | 10 alphanumeric characters | The value of new access Key | Yes      |
|                |                            |                             |          |

Result: OK\n

Example #1. Change the access Key from "defaultkey" to "mykey12345":

http://192.168.0.12/key?newkey=mykey12345&key=defaultkey

### Enabling/disabling Authentication Method "Allowed Client IP"

Command: authmclip

#### Parameters:

| Parameter name | Parameter value domain | Parameter description                                 | Required |
|----------------|------------------------|-------------------------------------------------------|----------|
| value          | 0 or 1                 | 0 to disable this authentication method; 1 to enable. | Yes      |

### Enabling/disabling Authentication Method "Access Key"

 $Command: \verb"authmkey"$ 

#### Parameters:

| Parameter name | Parameter value domain | Parameter description                                 | Required |
|----------------|------------------------|-------------------------------------------------------|----------|
| value          | 0 or 1                 | 0 to disable this authentication method; 1 to enable. | Yes      |

## The configuration of Slave Modules

You must indicate what Slave Modules are connected to the device (if any).

#### The "Size" parameter

When configuring the Slave Modules you have to provide the number of outlets on each module using the "size" parameter. The Size parameter should be:

- 1 -if the Module has from 1 up to 8 outlets;
- 2 -if the Module has from 9 up to 16 outlets;
- 3 -if the Module has from 17 up to 24 outlets;

etc. The Size value for Module with n outlets is: ceil(n/8).

#### The "Flags" parameter

The "flags" parameter indicates various properties of the Module. The value domain of the "flags" parameter is higher 6 bits of a byte.

For the "flags" parameter value please consult the documentation of the particular Slave Module being added.

### Adding a Slave Module to the end

Command: addmodule

#### Parameters:

| Parameter name | Parameter value domain | Parameter description               | Required |
|----------------|------------------------|-------------------------------------|----------|
| size           | [1-4]                  | The size of the Module to be added  | Yes      |
| flags          | [0-255] & 0b11111100   | The flags of the Module to be added | Yes      |

### Inserting a Slave Module in a particular location

Command: insertmodule

#### Parameters:

| Parameter name | Parameter value domain | Parameter description                            | Required |
|----------------|------------------------|--------------------------------------------------|----------|
| at             | [1-127]                | The location where the Module should be inserted | Yes      |
| size           | [1-4]                  | The Size of the Module to be added               | Yes      |
| flags          | [0-255] & 0b11111100   | The flags of the Module to be added              | Yes      |

## Deleting the last Slave Module

Command: cropmodule

## Deleting a particular Slave Module

Command: deletemodule

#### Parameters:

| Parameter name | Parameter value domain | Parameter description          | Required |
|----------------|------------------------|--------------------------------|----------|
| at             | [1-127]                | Which Module should be deleted | Yes      |

## Changing the Size parameter of a Slave Module

Command: changemodulesize

Parameters:

| Parameter name | Parameter value domain | Parameter description           | Required |
|----------------|------------------------|---------------------------------|----------|
| at             | [1-127]                | Which Module should be modified | Yes      |
| size           | [1-4]                  | The new Size of the Module      | Yes      |

### Changing the Flags parameter of a Slave Module

Command: changemoduleflags

Parameters:

| Parameter name | Parameter value domain | Parameter description           | Required |
|----------------|------------------------|---------------------------------|----------|
| at             | [1-127]                | Which Module should be modified | Yes      |
| flags          | [0-255] & 0b11111100   | The new Flags of the Module     | Yes      |

# Getting the number of configured Modules

Command: modulecount

### Getting the list of configured Modules

Command: listmodules

Returns the list in the following format:

[<module\_0\_size>[,<module\_1\_size>(,<module\_n\_size>)...]].

## **Restoring Factory Defaults**

You may want to restore the factory default settings in some cases such as (but not limited to):

- you forget the Key;
- you accidentally set such IP addresses (Device IP and Allowed Client IP) that does not allow you to connect to the device in any way;
- you forget the IP address of the device.

To restore default factory settings, please engage the reset button. To avoid accidental resets, the reset button is located inside the device and can be accessed through a small hole located below the "Control Out" connector. To engage the reset button, please use a sharp object such as a needle.

## Controlling and Querying Outlets

## Receiving the status of an outlet

Command: outletstatus

#### Parameters:

| Parameter name | Parameter value domain | Parameter description           | Required |
|----------------|------------------------|---------------------------------|----------|
| module         | [0-127]                | The Module number               | Yes      |
| outlet         | [1-256]                | The outlet number on the Module | Yes      |

Result on success: OK\n<br/>bit>

Where <bit> is "1" if outlet is powered on and "0" otherwise.

Result on failure: ER\n<errorcode>

Example #1. Get the status of outlet 14 of the Master Module:

http://192.168.0.12/outletstatus?module=0&outlet=14&key=defaultkey

### Receiving the status of all outlets of a module

Command: modulestatus

#### Parameters:

| Parameter name | Parameter value domain | Parameter description | Required |
|----------------|------------------------|-----------------------|----------|
| module         | [0-127]                | Module number         | Yes      |

Result: OK\n<bitstream>

Where <bitstream> is a group of ones and zeros each one representing (refer to "receiving the status of an outlet") the status of a corresponding outlet. The leftmost digit represents the outlet with the biggest number on the Module. The rightmost digit represents the outlet number 1 on the Module.

Result on failure: ER\n<errorcode>

Example #1. Get the status of all outlets of the Master Module:

http://192.168.0.12/modulestatus?module=0&key=defaultkey

## Switching an outlet

Command: switchoutlet

#### Parameters:

| Parameter name | Parameter value domain | Parameter description           | Required |
|----------------|------------------------|---------------------------------|----------|
| module         | [0-127]                | The Module number               | Yes      |
| outlet         | [1-256]                | The outlet number on the Module | Yes      |
| value          | 0 or 1                 | 0 to power off, 1 to power on.  | Yes      |

Result on success: OK\n

Result on failure: ER\n<errorcode>

Example #1. Power off outlet 14 of the Master Module:

http://192.168.0.12/switchoutlet?module=0&outlet=14&value=0&key=defaultkey
Example #2. Power on outlet 14 of the Master Module:

http://192.168.0.12/switchoutlet?module=0&outlet=14&value=1&key=defaultkey

Example #3. Power on outlet 5 of the Slave Module connected directly to the Master Module:

http://192.168.0.12/switchoutlet?module=1&outlet=5&value=1&key=defaultkey

## Sensor information

## Receiving information from the sensor

Command: environment

Result when no sensor found: OK\nNA

Result when the temperature sensor found: OK\nt=<t\_value><t\_units> rh=NA

Result when the temperature and humidity sensor found: OK\nt=<t\_value><t\_units> rh=<rh\_value>%

Information on symbols:

- <t\_value> is a tempeature value read from sensor. Type float (with "." as a decimal separator).
- <t\_units> units of the temperature value: "C" for celsius; "F" for fahrenheit.
- <rh\_value> is a relative humidity value (with "." as a decimal separator) read from sensor. Type integer.

Example #1. Result when no sensor found:

#### <u>OK NA</u>

Example #2. Result when temperature sensor found:

OK t=23.2C rh=NA

Example #3. Result when temperature and humidity sensor found:

#### OK t=24.3C rh=42%

## Error codes

The list of error codes:

- 1: parameter "module" is out of range
- 2: parameter "outlet" is out of range for the module
- 3: memory block for configuration of modules is full

- 4: outlet is not powered on
- Master Module (this device) can not be modified

# Mounting

The device has been designed primarily for horizontal mounting in 19 inch rack and takes 2U space. However, there are 12 additional M3 screws at the backside of the device for nonstandard vertical mounting (known as "Zero U").

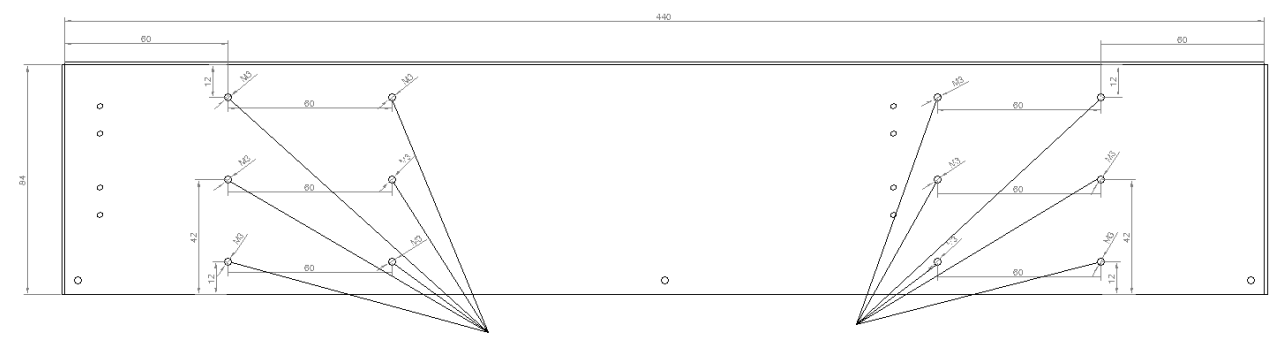

screws for vertical custom mounting

Picture 3: backside - position of the screws for vertical mounting

# Maintenance

# **Changing fuses**

The fuse sockets are located in the front panel. Refer to the "Product Overview" chapter for a location.

Fuse 1: 20A, 5x20mm Fuse 2: 20A, 5x20mm